คู่มือการใช้งานสำหรับเจ้าหน้าที่คณะ (User Manual)

โครงการจ้างเหมาพัฒนาระบบเก็บข้อมูลฝ่ายวิจัย ระบบทุนวิจัยพัฒนาศักยภาพผลงานวิจัย (FAST TRACK)

เสนอ

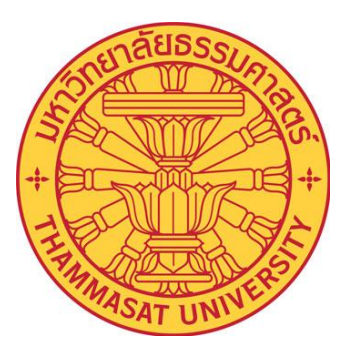

กองบริหารการวิจัย มหาวิทยาลัยธรรมศาสตร์

จัดทำโดย

บริษัท ดิจิทัลสโตร์เมช จำกัด

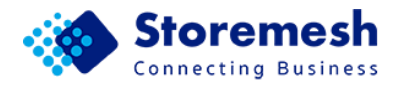

### คำนำ

กองบริหารการวิจัย มหาวิทยาลัยธรรมศาสตร์ เป็นหน่วยงานที่ส่งเสริมและสนับสนุนการผลิตงานวิจัย ที่ได้มาตรฐาน ส่งเสริมและเผยแพร่ผลงานวิจัยสู่สังคม เพื่อสร้างบรรยากาศและแรงจูงใจที่เอื้อต่อการทำการ วิจัย เพื่อให้มีผลงานวิจัยที่ได้มาตรฐานสากล และสามารถแก้ไขปัญหาของสังคมได้ มีการเผยแพร่ผลงานวิจัย ออกสู่สังคมและวงวิชาการในรูปแบบต่าง ๆ ได้อย่างมีมาตรฐาน และต่อเนื่อง รวมทั้งมีบรรยากาศทางการวิจัย และแรงจูงใจที่เอื้อต่อการผลิตงานวิจัยที่มีคุณภาพ

กองบริหารงานวิจัย จึงมีความต้องการระบบที่มีการพัฒนา เพื่อนำมาใช้จัดเก็บข้อมูล ที่ช่วยเพิ่ม ประสิทธิภาพในการปฏิบัติงานของเจ้าหน้าที่ฝ่ายวิจัย รวมทั้งรวบรวมข้อมูลผลงานวิจัยและเครือข่ายนักวิจัย สำหรับการนำผลงานวิจัยไปใช้ประโยชน์อย่างบูรณาการและยั่งยืน

คู่มือการใช้งานระบบทุนวิจัยพัฒนาศักยภาพผลงานวิจัย (FAST TRACK) และระบบทุนวิจัยเพื่อ ส่งเสริมศิลปวัฒนธรรมและภูมิปัญญาไทย มีความครอบคลุมตั้งแต่ขั้นตอนการเข้าสู่ระบบของผู้สมัครทุน การ ขอรับทุน การแนบเอกสาร การตรวจสอบความถูกต้องของเอกสารต่าง ๆ การประกาศผล การเบิกจ่าย งบประมาณ และการส่งรายงานความก้าวหน้า

ดังนั้นคู่มือการใช้งานจึงมีขึ้นเพื่อให้ผู้ที่สมัครทุน เจ้าหน้าที่คณะ และเจ้าที่ฝ่ายวิจัย ตลอดจนผู้ใช้งาน ทั่วไป เข้าใจการใช้งานและสามารถปฏิบัติตามขั้นตอนได้อย่างถูกต้องและเป็นมาตรฐานเดียวกัน

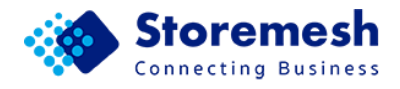

# สารบัญ

|                                                                 | หน้า |
|-----------------------------------------------------------------|------|
| 1. ความเป็นมาของโครงการ                                         | 1    |
| 1.1 หลักการและที่มา                                             | 1    |
| 1.2 วัตถุประสงค์                                                | 1    |
| 2. ส่วนประกอบของระบบทุนวิจัยพัฒนาศักยภาพผลงานวิจัย (FAST TRACK) |      |
| และระบบทุนวิจัยเพื่อส่งเสริมศิลปวัฒนธรรมและภูมิปัญญาไทย         | 2    |
| 3. การใช้งานระบบทุนวิจัยพัฒนาศักยภาพผลงานวิจัย (FAST TRACK)     | 4    |
| 1. การเข้าสู่ระบบ (Login)                                       | 4    |
| 2. การตรวจสอบความถูกต้องของเอกสารการสมัครขอรับทุน               | 5    |
| 3. การรับทราบผลการพิจารณาขอรับทุน                               | 7    |
| 4. การตรวจสอบเอกสารประกอบการทำสัญญา                             | 8    |
| 5. การตรวจสอบเอกสารรายงานความก้าหน้า                            | 10   |
| 6. การตรวจสอบเอกสารรายงานวิจัยฉบับสมบูรณ์                       | 12   |
| 7. การตรวจสอบการขอปิดบัญชี                                      | 14   |

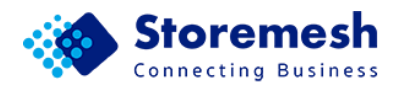

#### 1. ความเป็นมาของโครงการ

#### 1.1 หลักการและที่มา

แผนยุทธศาสตร์มหาวิทยาลัยธรรมศาสตร์ ฉบับที่ 12 (พ.ศ. 2560-2564) (ฉบับทบทวน) ประจำปี งบประมาณ พ.ศ. 2562 โดยมุ่งเน้นการปรับเปลี่ยนกลยุทธ์และแผนการปฏิบัติงานของมหาวิทยาลัย ให้ สอดคล้องกับสถานการณ์ที่เปลี่ยนแปลงไป เพื่อให้การดำเนินงานของมหาวิทยาลัยบรรลุเป้าหมาย และ สามารถส่งมอบผลงานสู่สังคมได้อย่างต่อเนื่องและมีประสิทธิภาพ รวมทั้งเพื่อให้สอดคล้องกับนโยบาย และทิศ ทางการบริหารงานของอธิการบดีที่เสนอไว้ต่อสภามหาวิทยาลัย ตลอดจนเพื่อให้แผนมีความสมบูรณ์ ซัดเจน สามารถถ่ายทอดแผนยุทธศาสตร์สู่หน่วยงานทุกระดับเพื่อการปฏิบัติและร่วมขับเคลื่อนได้อย่างต่อเนื่องและ เป็นรูปธรรม

ฝ่ายวิจัยได้รับภารกิจในการรับผิดชอบ ยุทธศาสตร์ที่ 2 ในการสร้างสรรค์งานวิจัยและนวัตกรรมที่ ก่อให้เกิดการเปลี่ยนแปลงในเชิงพัฒนาต่อสังคมไทยและสังคมโลก โดยมีเป้าหมายผลิตผลงานวิจัย และ นวัตกรรม ที่มีคุณภาพ ระดับมาตรฐานสากล และนำไปใช้ประโยชน์อย่างบูรณาการและยั่งยืน นอกจากนั้น เพื่อตอบรับ ยุทธศาสตร์ที่ 5 มุ่งสู่ความมั่นคงและยั่งยืนด้วยการบริหารจัดการที่ทันสมัย โดยมีเป้าหมายเพื่อ สร้างสรรค์งานวิจัย และนวัตกรรมที่ก่อให้เกิดการเปลี่ยนแปลงในเชิงพัฒนาต่อสังคมไทยและสังคมโลก โดย จำเป็นต้องมีการรวบรวมผลงานวิจัยหรืองานสร้างสรรค์ จึงมีความจำเป็นในการพัฒนาระบบจัดเก็บข้อมูลฝ่าย วิจัยเพื่อเพิ่มประสิทธิภาพในการปฏิบัติงานของเจ้าหน้าที่ของฝ่ายวิจัย และเพื่อรวบรวมข้อมูลผลงานวิจัยและ เครือข่ายนักวิจัยสำหรับการนำผลงานวิจัยไปใช้ประโยชน์อย่างบูรณาการและยั่งยืน

#### 1.2 วัตถุประสงค์

1.2.1 เพิ่มประสิทธิภาพในการปฏิบัติงานของเจ้าหน้าที่ของฝ่ายวิจัยในการจัดการและติดตามทุนวิจัย

1.2.2 เพื่อรวบรวมข้อมูลผลงานวิจัยและเครือข่ายนักวิจัยสำหรับการนำผลงานวิจัยไปใช้ประโยชน์ อย่างบูรณาการและยั่งยืน

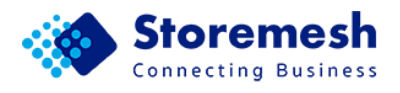

# ส่วนประกอบของระบบทุนวิจัยพัฒนาศักยภาพผลงานวิจัย (FAST TRACK) และระบบทุนวิจัยเพื่อส่งเสริมศิลปวัฒนธรรมและภูมิปัญญาไทย

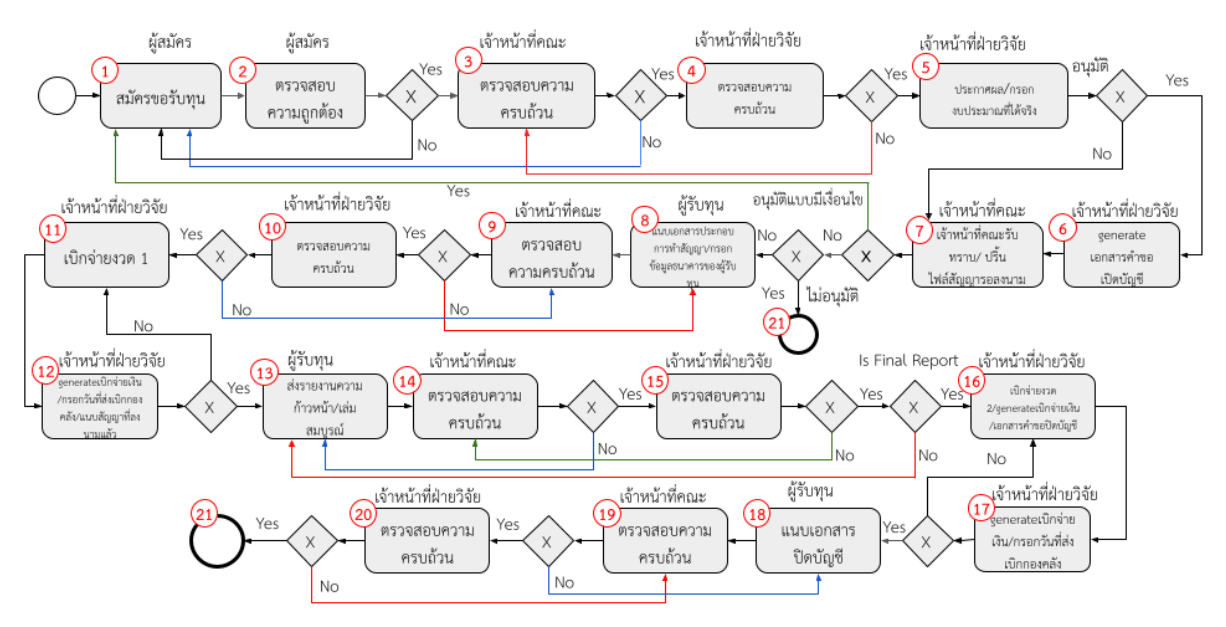

RU03D01: Flow ทุนวิจัยพัฒนาศักยภาพผลงานวิจัย และ ทุนวิจัยเพื่อส่งเสริมศิลปวัฒนธรรมและภูมิปัญญาไทย

จากรูปแสดงถึงขั้นตอนการใช้งานระบบทุนวิจัยพัฒนาศักยภาพผลงานวิจัย (FAST TRACK) และทุน วิจัยเพื่อส่งเสริมศิลปวัฒนธรรมและภูมิปัญญาไทย โดยมีรายละเอียด ดังนี้

- กล่องที่ 1 ผู้สมัคร ทำการสมัครขอรับทุน
- กล่องที่ 2 ผู้สมัคร ตรวจสอบความถูกต้องของข้อมูลการสมัคร
- กล่องที่ 3
   เจ้าหน้าที่คณะ ตรวจสอบความครบถ้วนของข้อมูลการสมัคร
- กล่องที่ 4 เจ้าหน้าที่ฝ่ายวิจัย ตรวจสอบความครบถ้วนของข้อมูลการสมัคร
- กล่องที่ 5
   เจ้าหน้าที่ฝ่ายวิจัย ประกาศผล และกรอกงบประมาณที่ได้รับตามจริง
- กล่องที่ 6 เจ้าหน้าที่ฝ่ายวิจัย generate เอกสารคำขอเปิดบัญชี
- กล่องที่ 7
   เจ้าหน้าที่คณะรับทราบและพิมพ์ไฟล์สัญญารอลงนาม
- กล่องที่ 8 ผู้รับทุน แนบเอกสารประกอบการทำสัญญาและกรอกข้อมูลทางธนาคาร ของผู้รับทุน
- กล่องที่ 9 เจ้าหน้าที่คณะ ตรวจสอบความครบถ้วนของข้อมูล
- กล่องที่ 10 เจ้าหน้าที่ฝ่ายวิจัย ตรวจสอบความครบถ้วนของข้อมูล

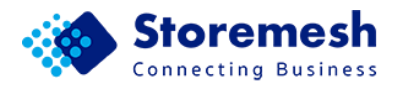

- กล่องที่ 11 เจ้าหน้าที่ฝ่ายวิจัย เบิกจ่ายงวดที่ 1
- กล่องที่ 12 เจ้าหน้าที่ฝ่ายวิจัย generate เอกสารการเบิกจ่ายเงิน กรอกวันที่ส่งเบิก กองคลัง และแนบสัญญาที่ลงนามแล้ว
- กล่องที่ 13 ผู้รับทุน ส่งรายงานความก้าวหน้า/รายงานฉบับสมบูรณ์
- กล่องที่ 14 เจ้าหน้าที่คณะ ตรวจสอบความครบถ้วน
- กล่องที่ 15 เจ้าหน้าที่ฝ่ายวิจัย ตรวจสอบความครบถ้วน
- กล่องที่ 16 เจ้าหน้าที่ฝ่ายวิจัย เบิกจ่ายงวดที่ 2 โดยสามารถ generate เอกสารเบิก จ่ายเงิน และเอกสารคำขอปิดบัญชี
- กล่องที่ 17 เจ้าหน้าที่ฝ่ายวิจัย generate เอกสารการเบิกจ่ายเงิน และกรอกวันที่ส่ง เบิกกองคลัง
- กล่องที่ 18 ผู้รับทุน แนบเอกสารปิดบัญชี
- กล่องที่ 19 เจ้าหน้าที่คณะ ตรวจสอบความครบถ้วน
- กล่องที่ 20 เจ้าหน้าที่ฝ่ายวิจัย ตรวจสอบความครบถ้วน
- กล่องที่ 21 เสร็จสิ้นทุน

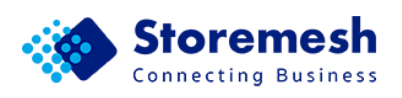

# 3. การใช้งานระบบทุนวิจัยพัฒนาศักยภาพผลงานวิจัย (FAST TRACK)

# 1. การเข้าสู่ระบบ (Login)

- 1.1. ผู้ใช้งานไปที่ URL: https://tu-research.storemesh.com
- 1.2. คลิกเลือก LOGIN WITH GOOGLE

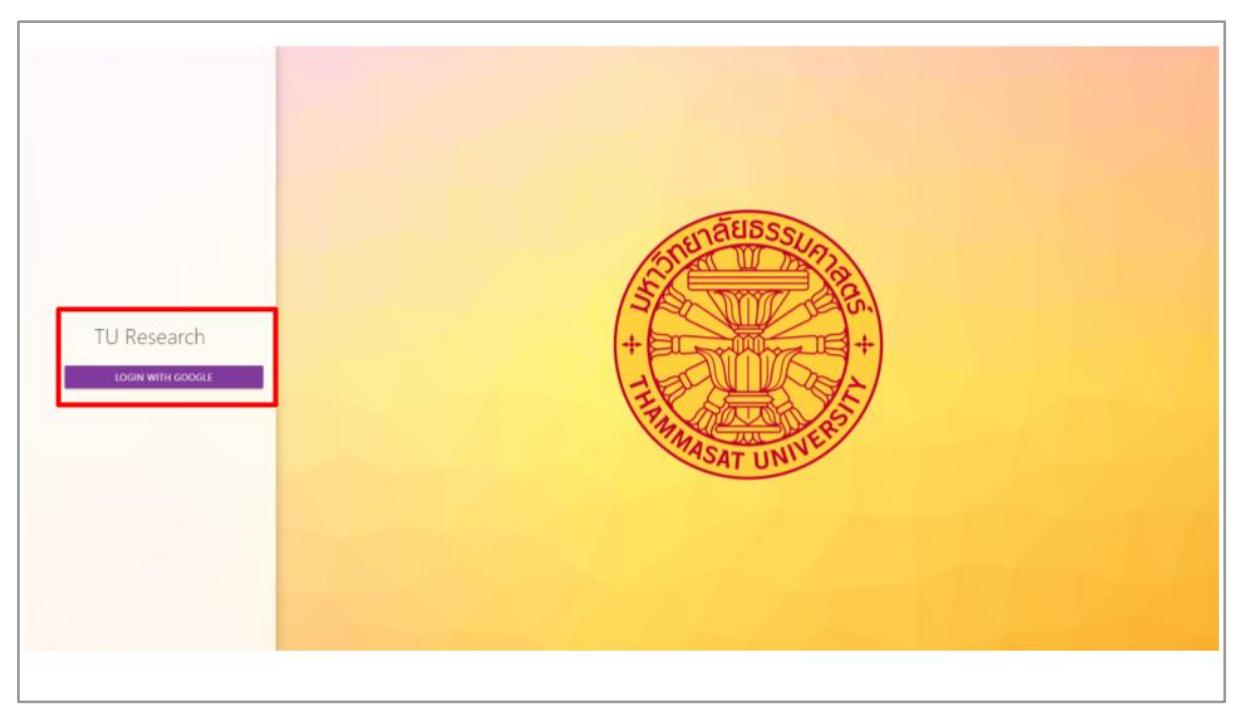

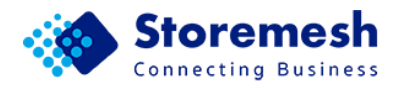

# 2. การตรวจสอบความถูกต้องของเอกสารการสมัครขอรับทุน

2.1. เลือกทุน Fast Track และเลือกงานที่รอดำเนินการ

|                                 | ■ Workflow<br>Fast Track > Dashboard |                                                                                                    |                               |                                    |
|---------------------------------|--------------------------------------|----------------------------------------------------------------------------------------------------|-------------------------------|------------------------------------|
| Senoche<br>srotzmittiggmeil.com | Fast Track                           | 1. ຄວາກະເບີຍນ<br>#200<br>ທຸດກາຈິກາງແລະ: ຍິ່ວໃນອນຸນັສ<br>ເສນສັດງຊາງກັນງາະ None<br>ຍິ່ວຜູ້ກັນງາະ ນາຍ ແວລສິນ<br>ແນ່ນວາມ: ສາວນັ້ນເກລົ່າໃດອີນານານຳລິສີຈັນແອ<br>ມີອຸມປາຊາກດະ/ປົກາສົກສາ: None<br>Acapted<br>admin | 2. ผู้สมัดรดราจสอบความถูกต้อง | 3. ເຈົ້າหນ້າທີ່ຄດເະດรວ<br>ນລວັນທຸນ |
| Research Unit                   |                                      |                                                                                                    |                               |                                    |

2.2. เจ้าที่คณะตรวจสอบความถูกต้องของเอกสารการสมัครขอรับทุน และคลิกปุ่ม

|            |                                                     | Fast Track > #193 > 3. เจ้าหมักร |                                                                      |
|------------|-----------------------------------------------------|----------------------------------|----------------------------------------------------------------------|
| Pra<br>pra | amkamon<br>amkamon@storemesh.com                    | 3. เจ้าหน้าที่คณะดรวจสอบเ        | เอกสารการสมัครขอรับทุน :: Assign                                     |
| =          | รายการข้อมูล                                        | รายละเอียดโครงการ                |                                                                      |
| Ê          | Workflow                                            | ป็งบประมาณ                       | 2565                                                                 |
|            | งานที่รอค่าเนินการ 0                                | สาขาที่สอดคล้องกับงานวิจัย       | สาขาวิทยาศาสตร์และเทคโนโลยี                                          |
|            | การ์ดที่ยังไม่ได้มอบหมาย 2                          |                                  | นางสาว เปรมกมล ภู่พลง                                                |
|            | ทุมทั้งหมด                                          | หัวหน้าโครงการวิจัย              | หน่วยงานภายในมหาวิทยาลัยธรรมศาสตร์: วิทยาลัยโลกคดีศึกษา              |
|            | Center of Excellence                                | ขื่อโครงการวิจัย (ภาษาไทย)       | พัฒนารงบบฐานข้อมูล                                                   |
|            | Chair Professorsmp<br>รื่อโครงการวิจัย (ภาษาอังกฤษ) |                                  | Data Storage                                                         |
|            | Ph.D. Scholarship                                   | รชยะเวลาการวิจัย                 | 12 เดือน                                                             |
|            | Postdoctoral Fellowship                             | งบประมาณที่เสนอขอรับการสนับสนุน  | 350,000.00 บาพ                                                       |
|            | Research Unit                                       | ไฟล์ข้อเสนอโครงการ               | fast_track/propersal/1_fasttrackxxxxxxxxxxxxxxxxxxxxxxxxxxxxxxxxxxxx |
|            | Thai Studies                                        | ดูรายละเอียดโครงการ              |                                                                      |
|            |                                                     |                                  |                                                                      |
|            |                                                     |                                  | ער כפר אוועראע                                                       |

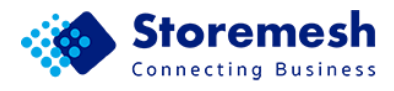

- 2.2.1. เจ้าหน้าที่คณะ ตรวจสอบความถูกต้องของข้อมูลทั้งหมด
  - 2.2.1.1. หากข้อมูลถูกต้องให้ทำเครื่องหมายถูกที่ช่อง "เอกสารถูกต้องและ
     ครบถ้วน" (หมายเลข 1) แนบไฟล์เอกสารส่งมอบ และเพิ่ม
     คำอธิบายไฟล์ (หมายเลข 3) และคลิกปุ่มยืนยัน (หมายเลข 4)
  - 2.2.1.2. หากข้อมูลผิดพลาดให้นำเครื่องหมายถูกออกจากช่อง "เอกสาร ถูกต้องและครบถ้วน" และแสดงความคิดเห็น (หมายเลข 2) เพื่อ อธิบายข้อผิดพลาดหรือต้องการให้ผู้สมัครเพิ่มเติมข้อมูล กระบวนการจะกลับไปที่ผู้สมัครทำการกอกและตรวจสอบข้อมูลอีก ครั้ง ระบบจะส่งข้อมูลแจ้งไปยังอีเมลของผู้สมัครทุน

|              | 3                              | Workflow<br>Fast Track > #193 > Faculty Staff Aprove Application Documents / #4161                     |
|--------------|--------------------------------|----------------------------------------------------------------------------------------------------|
| Prai<br>prai | mkamon<br>mkamon⊜storemesh.com | ดรวจสอบความถูกต้อง/แนบบันทึกนำส่งฝ่ายวิจัย                                                             |
| :=           | รายการข้อมูล                   | 🗌 เอกสารถูกต้องและครบถ้วน                                                                              |
| Ê            | Workflow                       | แสดงครามคิดเห็น                                                                                        |
|              | งานที่รอต่าเนินการ 1           | เจ้าหน้าที่คณะแนบบันทึกนำส่ง ( กรุณาอย่าเซฟไฟล์ข่อมูลใหม่ ทับไฟล์ข่อมูลเดิม หรือลบไฟล์ข่อมูลเดิมทิ้ง ) |
|              | การ์ดที่ยังไม่ได้มอบหมาย 1     | ต่างข้ายขึ้มแกสาร ×                                                                                    |
|              | งบนข้อหมด                      | FILE studiminale                                                                                       |
|              | Center of Excellence           | +                                                                                                    |
|              | Chair Professorship            |                                                                                                    |
|              | Fast Track                     |                                                                                                    |

#### 2.3. เจ้าที่ฝ่ายวิจัย ตรวจสอบความถูกต้องของเอกสารการสมัครขอรับทุน

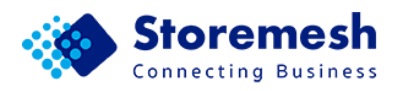

# 3. การรับทราบผลการพิจารณาขอรับทุน

3.1. เจ้าหน้าที่คณะรับทราบผลการพิจารณาขอรับทุน และคลิกปุ่มยืนยัน

|            | 3                                | ≡ Workflow<br>Fast Track > #193 > Faculty Staff Ackno | owledged / #4169                                                                                                    |  |  |
|------------|----------------------------------|-------------------------------------------------------|----------------------------------------------------------------------------------------------------|--|--|
| Pra<br>pra | imkamon<br>imkamon⊜storemesh.com | เจ้าหน้าที่คณะรับทราบผลการพิจารณาขอรับทุน             |                                                                                                    |  |  |
| :=         | รายการข้อมูล                     |                                                       | - Control - Control - Cont |  |  |
| Ê          | Workflow                         |                                                       | U MUM                                                                                                    |  |  |
|            | งานที่รอด่าเนินการ 1             | รายละเอียดโครงการ                                     |                                                                                                    |  |  |
|            | การ์ดที่ยังไม่ใต้มอบหมาย 1       | เลษสัญญารับทุน                                        | TUFT0001/2565                                                                                                    |  |  |
|            | งุนงโงหมด                        | และอาสไสหรือเ                                         |                                                                                                    |  |  |
|            | Center of Excellence             | HATTISUSELLA                                          | R) i francisco de la constancia de la constancia de la constancia de la constancia de la constancia de la const                                                                                                    |  |  |
|            | Chair Professorship              | ปึงบประมาณ                                            | 2565                                                                                                    |  |  |
|            | Fast Track                       | สาขาที่สอดคล้องกับงานวิจัย                            | สาขาวิทยาศาสตร์และเทคโนโลยี                                                                                                    |  |  |
|            | Ph.D. Scholarship                | ນ້ານນຳໂຄຮາຄາອາດັກ                                     | นางสาว เปรมกมล อู่หลง                                                                                                    |  |  |
|            | Postdoctoral Fellowship          | N 3114 1 (H 301 1 2 340                               | หน่วยงานภายในมหาวิทยาลัยธรรมศาสตร์: วิทยาลัยโลกคดีศึกษา                                                                                                    |  |  |
|            | Research Unit                    | ขื้อโครงการวิจัย (ภาษาไทย)                            | พัฒนารรบบฐานข้อมูล                                                                                                    |  |  |
|            | Thai Studies                     | ชื่อโครงการวิจัย (ภาษาอังกฤษ)                         | Data Storage                                                                                                    |  |  |
|            |                                  |                                                       |                                                                                                    |  |  |

3.2. ผู้รับทุนแนบเอกสารประกอบการทำสัญญาและกรอกข้อมูลทางธนาคารของผู้รับทุน

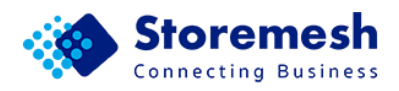

# 4. การตรวจสอบเอกสารประกอบการทำสัญญา

4.1. เจ้าหน้าที่คณะตรวจสอบความถูกต้องและแนบบันทึกนำส่งฝ่ายวิจัย ให้คลิกปุ่ม

มอบหมายงาน

| Workflow     Fort: Tiack > #193 > 9, cPrint rifecesen reasoner restannesser realing gen #4173 > Assign                                                                                                    |                                                                                                    |                                                                                                    |  |
|----------------------------------------------------------------------------------------------------|----------------------------------------------------------------------------------------------------|----------------------------------------------------------------------------------------------------|--|
| Pramkamon≌stonemesk.com.                                                                                                    | 9. เจ้าหน้าที่คณะดรวจสอบเอกสารประกอบการทำสัญญา :: Assign                                                                                                    |                                                                                                    |  |
| i≣ ກາຍກາງປ່ອງລ<br>ເພັ Workflow 0<br>ຄານທີ່ກວ່ານໃນກາກ 0<br>ກາງຈິກທີ່ອ້າໄນໃຫ່ມານມາຍ 2<br>yuu/ຈິກແລ<br>Center of Excellence<br>Chair Professorship<br>Postdoctoral Fellowship<br>Research Unit<br>Thai Studies | รายละเอียดโครงการ<br>เลขล์ญญารับทุน<br>มิงบประมาณ<br>สาขาที่สอดคล่องกับงานวิจัย<br>หัวหน่าโครงการวิจัย<br>ชื่อโครงการวิจัย (ภาษาไทย)<br>ชื่อโครงการวิจัย (ภาษาไทย)<br>ชื่อโครงการวิจัย<br>งบประมาณที่เสนอขอรับการสนับสนุน<br>งบประมาณที่โครับจัดสรร<br>ไฟล์ช่อเสนอโครงการ | TUFT0001/2565           2565         สาชาวิทยาศาสตร์และเทคโนโลยี           หางสาว เปรมกมล ผู้เหล่ง |  |
| Pramkamon<br>pramkamon@storemesh.com                                                                                                    | รายละเอียดโครงการ<br>เอขสัญญารับทุน<br>ขึงบประมาณ<br>สาขาที่สอดคล่องกับงานวิรัย                                                                                                    | TUFT0001/2565<br>2565<br>สาราวัทธาศาสตร์และเทคโนโลยี                                               |  |
| <ul> <li>รายการข้อมูล</li> <li>Workflow</li> <li>อามเรื่องส่วงรินการ</li> <li>0</li> </ul>                                                                                                    | หัวหน้าโครงการวิจัย                                                                                                    | นางสาว เปรมกมล ภู่หลง<br>หน่วยงานภายในมหาวิทยาลัยธรรมศาสตร์: วิทยาลัยโลกคดีศึกษา                   |  |
| การ์ดที่ยังไม่ได้มอบหมาย 2                                                                                                    | ชื่อโครงการวิจัย (ภาษาไทย)                                                                                                    | พัฒนาระบบฐานข้อมูล                                                                                 |  |
| ทุนทั้งหมด                                                                                                    | ชื่อโครงการวิจัย (ภาษาอังกฤษ)                                                                                                    | Data Storage                                                                                       |  |
| Center of Excellence                                                                                                    | ระยะเวลาการวิจัย<br>                                                                                                    | 12 (Bau<br>350 000 00 1235                                                                         |  |
| Chair Professorship<br>Fast Track                                                                                                    | งบประมาณที่ได้รับจัดสรร                                                                                                    | 350,000.00 1/11                                                                                    |  |
| Ph.D. Scholarship                                                                                                    | ไฟส์ข้อเสนอโครงการ                                                                                                    | fast_track/propersal/1_fasttrackนบบเสนอโครอการ_DgtWQhC.pdf                                         |  |
| Postdoctoral Fellowship<br>Research Unit                                                                                                    | ลิงก์ประกาศผลการพิจารณาจัดสรรทุน<br>วิจัย                                                                                                    | WWW.COTFLCOTF                                                                                      |  |
| Thai Studies                                                                                                    | ดูรายละเอียดโครงการ                                                                                                    | มอบหมายงาน                                                                                         |  |

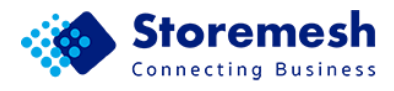

- 4.1.1. เจ้าหน้าที่คณะตรวจสอบความถูกต้อง/แนบบันทึกนำส่งฝ่ายวิจัย
  - 4.1.1.1. หากข้อมูลถูกต้อง ให้ทำเครื่องหมายถูกที่ช่อง "เอกสารถูกต้อง และครบถ้วน" (หมายเลข 1) แนบไฟล์เอกสารส่งต่อให้กับ เจ้าหน้าที่ฝ่ายวิจัย (หมายเลข 2) และคลิกปุ่มยืนยัน (หมายเลข 3)
  - 4.1.1.2. หากข้อมูลผิดพลาด ให้นำเครื่องหมายถูกออกจากช่อง "เอกสาร ถูกต้องและครบถ้วน" และแสดงความคิดเห็น (หมายเลข 1) เพื่อ อธิบายข้อผิดพลาดหรือต้องการให้ผู้สมัครเพิ่มเติมข้อมูล จากนั้น คลิกปุ่มยืนยัน (หมายเลข 3) กระบวนการจะย้อนกลับไปที่ขั้นตอน เจ้าหน้าที่ฝ่ายวิจัยแจ้งผลการพิจารณาจัดสรรทุนวิจัยอีกครั้ง

|                         | 3                                                | Workflow     Fast Track > #193 > Faculty Staff Approve Receiving Money Documents / #4173                |  |
|-------------------------|--------------------------------------------------|----------------------------------------------------------------------------------------------------|--|
| Pra                     | amkamon<br>amkamon@storemesh.com<br>รายการช่อมูล | ตรวจสอบความถูกต้อง/แนบบันทึกนำส่งฝ่ายวิจัย<br>□ เอกสารถูกต้องและครมส่วน                                 |  |
| Ê                       | Workflow                                         | แสดงความคิดเห็น                                                                                         |  |
|                         | งานที่รอต่าเนินการ 1                             | เจ้าหน้าที่คณะแนบบันทึกน่าส่ง ( กรุณาอย่าเซฟไฟล์ข่อมูลใหม่ ทับไฟล์ข่อมูลเดิม หรือลบไฟล์ข่อมูลเดิมทั้ง ) |  |
|                         | การ์ดที่ยังไม่ได้มอบหมาย 1                       | ต่างสัมนายังแลกสาห 🗲 📿 🗙                                                                                |  |
|                         | ทุนทั้งหมด                                       | FILE fast_track/faculty_attachedfile/2_fasttrackuumminauenue_Sa89q6O.pdf                                |  |
| Center of Excellence    |                                                  | ศัสดิภายชื่อและเหล่าเพื่อการและการในที่ที่มีสู่ส่วนแล้วน เป็นให้สู่ส่วนแล้วน เชื่น -                    |  |
|                         | Chair Professorship                              |                                                                                                    |  |
|                         |                                                  | +                                                                                                    |  |
|                         | Ph.D. Scholarship                                | 3                                                                                                    |  |
| Postdoctoral Fellowship |                                                  |                                                                                                    |  |
|                         | Research Unit รายละเอียดโครงการ                  |                                                                                                    |  |
|                         | Thai Studies                                     | ເລະສັດູໝູາຈັນຖະ                                                                                         |  |

- 4.2. เจ้าหน้าที่ฝ่ายวิจัยตรวจสอบเอกสารประกอบการทำสัญญา และเบิกเงินสนับสนุน โครงการวิจัยงวดที่ 1
- 4.3. ผู้รับทุนส่งรายงานความก้าวหน้า

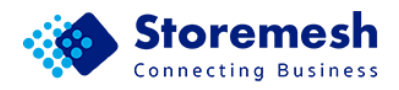

#### 5. การตรวจสอบเอกสารรายงานความก้าวหน้า

|      | ע ע <u>ה</u>                            | ົ        | 2 <u> </u>             |
|------|-----------------------------------------|----------|------------------------|
| 51   | <u>ี เลาหมาท่อกษตราจสอบแอกสารรายงาบ</u> | ดาาเกกาห | า และคลักปีบบอบหมายงาบ |
| J.1. |                                         |          |                        |

|  | (                                                             | 3                                                | Workflow     Fost Track > #195 > 14. cérminéhouserrowanaanerrorosoninomin/roman/Staatiusanpai #4101 > Assign |                                                                                   |  |
|--|---------------------------------------------------------------|--------------------------------------------------|----------------------------------------------------------------------------------------------------|-----------------------------------------------------------------------------------|--|
|  | Pra<br>pra                                                    | m kaimon<br>m kaimon () storementi com           | 14. เจ้าหน้าที่คณะตรวจสอบเอกสารรายงานความก้าวหน้า/รายงานวิจัยฉบับสมบูรณ์ :: Assign                           |                                                                                   |  |
|  | 8                                                             | รายการข้อมูล<br>Workflow<br>งานที่รอส่านมีนการ 0 | รายละเอียดโครงการ<br>เลขสัญญาริบาณ                                                                           | TU/T0001/2565                                                                     |  |
|  |                                                               | การ์ตที่ถึงไม่ได้แอบหมาย 2<br>พุณทั้งหมด         | ป็งนประมาณ<br>สาขาที่สอดคล่องกับงานวิจัย                                                                     | 2565<br>สาขาวิทยาศาสตร์และเทคโนโดยี                                               |  |
|  |                                                               | Center of Excellence<br>Chair Professorablp      | ห้วหน้าโครงการวิจัย                                                                                          | นางสาว เปริมทมล ยู่หลง<br>หน่วยงานภายในลหาวิทยาลัยธรรมศาสตร์: วิทยาลัยโลกคดีศึกษา |  |
|  |                                                               | Fast Track                                       | ชื่อโครงการวิจัย (ภาษาไทย)                                                                                   | พัฒนารรบบฐานข้อมูล                                                                |  |
|  | Ph.D. Scholarship<br>Postdoctoral Fellowship<br>Research Unit |                                                  | ชื่อโครงการวิจัย (คาษาอังกฤษ)                                                                                | Data Storage                                                                      |  |
|  |                                                               |                                                  | ระบรเวลาการวิจัย                                                                                             | 12 slau                                                                           |  |
|  |                                                               |                                                  | งบประมาณที่เสนอขอรับการสนับสนุน                                                                              | 350,000.00 umm                                                                    |  |
|  |                                                               | Thai Studies                                     | งบประมาณที่ได้รับจัดสรร                                                                                      | 350,000.00 มาพ                                                                    |  |
|  |                                                               |                                                  | ไฟล์ช่อเสนอโครงการ                                                                                           | fast_track/propersal/1_fasttrackwuuumua1wsanna_DgtWQhCpdf                         |  |
|  |                                                               | Ph.D. Scholarship                                | ลิงก์ประกาศผลการพิจารณาจัดสรรทุน<br>วิจัย                                                                    | www.com.com                                                                       |  |
|  | Research Unit                                                 |                                                  | สัญญาลงนามแล้ว                                                                                               | fast_track/signContract/4_fasttrackalogiaาอามาสมารณ_dDjZwfq.pdf                   |  |
|  |                                                               | Thai Studies                                     | ดูรายละเอียดโครงการ                                                                                          |                                                                                   |  |
|  |                                                               |                                                  |                                                                                                    | มองหมายงาน                                                                        |  |

- 5.1.1. เจ้าหน้าที่คณะตรวจสอบความถูกต้องของข้อมูลทั้งหมด
  - 5.1.1.1. หากข้อมูลถูกต้อง ให้ทำเครื่องหมายถูกที่ช่อง "เอกสารถูกต้อง และครบถ้วน" และแนบไฟล์เอกสารบันทึกนำส่งให้กับเจ้าหน้าที่ ฝ่ายวิจัย เมื่อตรวจสอบเรียบร้อยแล้วคลิกปุ่มยืนยัน
  - 5.1.1.2. หากข้อมูลผิดพลาด ให้นำเครื่องหมายถูกออกจากช่อง "เอกสาร ถูกต้องและครบถ้วน" และแสดงความคิดเห็นเพื่ออธิบาย ข้อผิดพลาดหรือต้องการให้ผู้สมัครเพิ่มเติมข้อมูล กระบวนการจะ ย้อนกลับไปที่ผู้รับทุนส่งรายงานความก้าวหน้าอีกครั้ง

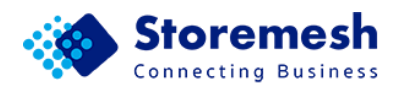

| Pramk | amon<br>amon@storemesh.com                                                                                                    | ■ Workflow<br>Fast Track > #193 > Faculty Staff Approve Progress Report / #4181           ตรวจสอบความถูกต้อง/แนบบันทึกนำส่งฝ่ายวิจัย |         |
|-------|----------------------------------------------------------------------------------------------------|----------------------------------------------------------------------------------------------------|---------|
| :=    | รายการข้อมูล                                                                                                    | 🗋 เอกสารถูกต้องและตรมส์วน                                                                                                    |         |
| Ê     | Workflow                                                                                                    | แสดงความคิดเห็น                                                                                                    |         |
|       | งานที่รอศำเนินการ <sup>1</sup> เจ้าหน้าที่คณะแนบบันทึกนำส่ง ( กรุณาอย่าเชฟไฟล์ช่อมูลใหม่ ทับไฟล์ช่อมูลเดิม หรือลบไฟล์ช่อมูลเดิมทั้ง ) |                                                                                                    |         |
|       | การ์ดที่ยังไม่ได้มอบหมาย 1<br>ทุนทั้งหมด                                                                                              | ศาสนายร์สองการ<br>FILE fast_track/faculty_attachedfile/2_fasttrackนานากน่าสงคณะ_Sa89q6O.pdf -                                        | ×       |
|       | Center of Excellence                                                                                                    | ศาสตินายขึ้งแลกสาย<br>FILE fast_track/faculty_attachedfile/2_fasttrackนานากนำสงคณะ_8hyUwzC.pdf -                                     | ×       |
|       | Chair Professorship<br>Fast Track                                                                                                    | +                                                                                                    | •       |
|       | Ph.D. Scholarship                                                                                                    |                                                                                                    | อื่นอัน |
|       | Postdoctoral Fellowship                                                                                                    |                                                                                                    |         |

- 5.2. เจ้าหน้าที่ฝ่ายวิจัยตรวจสอบเอกสารรายงานความก้าวหน้า
- 5.3. ผู้รับทุนส่งรายงานวิจัยฉบับสมบูรณ์

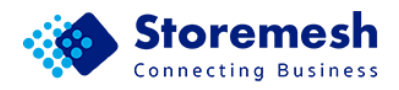

#### 6. การตรวจสอบเอกสารรายงานวิจัยฉบับสมบูรณ์

|      | ข ข ล่                         | <b>A D D</b> | 6            |                              |
|------|--------------------------------|--------------|--------------|------------------------------|
| 61   | - เฉาหมาวทุคณะตราจสอมแอกสารราย | เงาบาลยอบบสา | เขารถา 11    | ລະຄວາມເມືອງທີ່ສາງການ         |
| 0.1. |                                |              | 1 0 9 9 9 99 | พเด่าตา เกิดชุดกุกเช เกิง เช |

|   | 8                                                             | ■ Workflow<br>Fast Track > #193 > 14 celevated     | ອອສສາວາລສອງສອກສາກວານສານສາວານທີ່ການນັ້ນ/ກາຍການນີ້ຮັບມີມີມອນກຸງແຂ່ 44181 ->- <b>Assign</b> |
|---|---------------------------------------------------------------|----------------------------------------------------|------------------------------------------------------------------------------------------|
| 2 | ham kamon)<br>san kamon ili storenneth.com                    | 14. เจ้าหน้าที่คณะดรวจสอบเ                         | อกสารรายงานความก้าวหน้า/รายงานวิจัยฉบับสมบูรณ์ :: Assign                                 |
| 8 | รายการข้อมูล<br>Workflow                                      | รายละเอียดโครงการ                                  | TUFT0001/2565                                                                            |
|   | งานที่รอส่างมีมการ 0<br>การ์ตที่ยังไม่ได้ผอบหมาย 2            | นี้งขอไรรมาคม                                      | 2565                                                                                     |
|   | vssvfewaw<br>Center of Excellence                             | สาขาที่สอดคล่องกับงานวิจัย<br>นำหน่าโครงการวิจัย   | สาขาวิทยาศาสตร์แสยงทคโนโลยี<br>นางสาว เปรมกมล ภู่พลง                                     |
|   | Chair Professorship<br>Fast Track                             | ชื่อโครงการวิจัย (ภาษาไทย)                         | งหว่องงามภายในสหาวิทยาลัยธรรมสาสตร์: วิทยาลัยโลกคดีศึกษา<br>                             |
|   | Ph.D. Scholarship<br>Postdoctoral Fellowship<br>Research Unit | ชื่อโครงการวิจัย (ภาษาอังกฤษ)                      | Data Storage                                                                             |
|   |                                                               | รรยมาลาการวิจัย<br>งบประมาณที่เสนอขอรับการสนับสนุน | 12 เสียน<br>350,000.00 มาพ                                                               |
|   | Thai Studies                                                  | งบประมาณที่ได้รับจัดสรร<br>ไฟล์ช่อเสนอโครงการ      | 350,000.00 ums fast, track/propersal/1_fasttrackuupumaTesama_DqtWQhC.pdf                 |
|   | Ph.D. Scholarship                                             | ลิงก์ประกาศผลการพิจารณาจัดสรรทุน                   |                                                                                          |
|   | Postdoctoral Fellowship                                       | วิจัย<br>สัญญาลงนามแส้ว                            | www.com.com<br>fast_track/signContract/4_fasttrackสญญาจามหมายณ_dDjZwfq.pdf               |
|   | Thai Studies                                                  | ดูรายละเอียคโครงการ                                |                                                                                          |
|   |                                                               |                                                    | มารงาน                                                                                   |

# 6.1.1. เจ้าหน้าที่คณะตรวจสอบความถูกต้องของข้อมูลทั้งหมด

- 6.1.1.1. หากข้อมูลถูกต้อง ให้ทำเครื่องหมายถูกที่ช่อง "เอกสารถูกต้อง และครบถ้วน" และแนบไฟล์เอกสารบันทึกนำส่งให้กับเจ้าหน้าที่ ฝ่ายวิจัย เมื่อตรวจสอบเรียบร้อยแล้วคลิกปุ่มยืนยัน
- 6.1.1.2. หากข้อมูลผิดพลาด ให้นำเครื่องหมายถูกออกจากช่อง "เอกสาร ถูกต้องและครบถ้วน" และแสดงความคิดเห็นเพื่ออธิบาย ข้อผิดพลาดหรือต้องการให้ผู้สมัครเพิ่มเติมข้อมูล กระบวนการจะ ย้อนกลับไปที่ผู้รับทุนส่งรายงานความก้าวหน้าอีกครั้ง

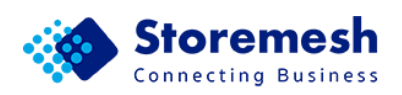

| Pra | 8<br>mkamon<br>mkamon@storemesh.com                                                                                         | ■ Workflow<br>Fast Track > #193 > Faculty Staff Approve Progress Report / #4181           ดรวจสอบความดูกต้อง/แนบบันทึกน่าส่งฝ่ายวิจัย |        |  |
|-----|----------------------------------------------------------------------------------------------------|----------------------------------------------------------------------------------------------------|--------|--|
| :=  | im รายการข้อมูล                                                                                                    |                                                                                                    |        |  |
| Ê   | Workflow                                                                                                    | rkflow แสดงความคิดเห็น                                                                                                    |        |  |
|     | งาหที่ระดำเนินการ 1 เจ้าหน้าที่คณะแบบบันทึกบ่าส่ง ( กรุณาอย่าเซฟไฟล์ข้อมูลไหม่ ทับไฟล์ข้อมูลเดิม หรือลบไฟล์ข้อมูลเดิมทิ้ง ) |                                                                                                    |        |  |
|     | การ์ดที่ยังไม่ได้มอบหมาย 1                                                                                                  | สายร้องการ                                                                                                    | ×      |  |
|     | ทุนทั้งหมด                                                                                                    | FILE fast_track/faculty_attachedfile/2_fasttrackummininesmas_Sa89q6O.pdf -                                                            |        |  |
|     | Center of Excellence                                                                                                    | ล่างอินายชื่อและสาย<br>FILE fast_track/faculty_attachedfile/2_fasttrackนหาหาน่าสงคณะ_8hyUwzC.pdf -                                    | ×      |  |
|     | Chair Professorship                                                                                                    |                                                                                                    |        |  |
|     |                                                                                                    | +                                                                                                    |        |  |
|     | Ph.D. Scholarship                                                                                                    |                                                                                                    | อินอัน |  |
|     | Postdoctoral Fellowship                                                                                                    |                                                                                                    |        |  |

- 6.2. เจ้าหน้าที่ฝ่ายวิจัยตรวจสอบเอกสารรายงานวิจัยฉบับสมบูรณ์ และเบิกเงินสนับสนุน โครงการวิจัยงวดที่ 2
- 6.3. ผู้รับทุนแนบเอกสารปิดบัญชีโครงการ

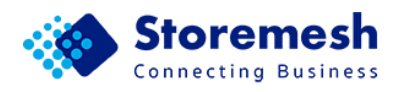

#### 7. การตรวจสอบการขอปิดบัญชี

|      | y y a             | ิย             | <u>a</u> 2 a |                    |
|------|-------------------|----------------|--------------|--------------------|
| 7.1. | เจาหนาทคณะตรวจสอเ | เความครบถวนของ | การปดบฌช     | และคลกปมมอบหมายงาน |
|      |                   |                |              |                    |

|            | 3                                                                             | Fast Track > #193 > 19. เจ้าหน่า                                                                                | าร์คณรตรวจสอบความตรมส่วนของการปัตบัญชี #4202 > Assign        |   |
|------------|-------------------------------------------------------------------------------|----------------------------------------------------------------------------------------------------|--------------------------------------------------------------|---|
| Pra<br>pra | mkamon<br>mkamon⊜storemestucom                                                | 19. เจ้าหน้าที่คณะตรวจสอบ                                                                                       | <mark>เความครบถ้วนของการปิดบัญ</mark> ชี :: Assign           |   |
| =<br>6     | รายการข้อมูล<br>Workflow                                                      | รายละเอียดโครงการ<br>เลขสัญญารับทุน                                                                             | TUFT0001/2565                                                |   |
|            | งานที่รอดำเนินการ 0<br>การ์ดที่ยังไม่ได้มอบหมาย 2                             | ปังบประมาณ                                                                                                    | 2565                                                         |   |
|            | ารุนหรือหมด                                                                   | สาขาที่สอดคล้องกับงานวิจัย                                                                                      | สาขาวิทยาศาสตร์แลสเทคโนโลยี                                  |   |
|            | Center of Excellence                                                          | น้ำแน้าโอสงอาสซิสัม                                                                                             | นางสาว เปรมกมล ภู่หลง                                        |   |
|            | Chair Professorship                                                           | A 1997 F 1992 F 1992 F 1992 F 1992 F 1992 F 1992 F 1992 F 1992 F 1992 F 1992 F 1992 F 1992 F 1992 F 1992 F 1992 | หน่วยงานภายในอหาวิทยาลัยธรรมศาสตร์: วิทยาลัยโลกคดีศึกษา      |   |
|            | Fast Track                                                                    | ชื่อโครงการวิจัย (ภาษาไทย)                                                                                      | พัฒนารรบบฐานข้อมูล                                           |   |
|            | Ph.D. Scholarship                                                             | ນື່ລໂຄຮงการวิจัย (ภาษาอังกฤษ)                                                                                   | Data Storage                                                 |   |
|            | Postdoctoral Fellowship                                                       | ระชะเวลาการวิจัย                                                                                                | 12 เดือน                                                     |   |
|            | Research Unit                                                                 | งบประมาณที่เสนอขอรับการสนับสนุน                                                                                 | 350,000.00 amm                                               |   |
|            | Thai Studies                                                                  | งบประมาณที่ได้รับจัดสรร                                                                                         | 350,000.00 unu                                               |   |
|            |                                                                               | ไฟล์ข่อเสนอโครงการ                                                                                              | fast_track/propersal/1_fasttrackแบบแสนอโครงการ_DgtWOhC.pdf   |   |
|            | Ph.D. Scholarship<br>Postdoctoral Fellowship<br>Research Unit<br>Thai Studies | ลิงก์ประกาศผลการพิจารณาจัดสรรทุน<br>วิจัย                                                                       | www.com.com                                                  | Γ |
|            |                                                                               | สัญญาลงนามแล้ว                                                                                                  | fast_track/signContract/4_fasttrackaญญาอนแผนมาดเ_dDjZwfq.pdf |   |
|            |                                                                               | ดูรายละเอียดโครงการ                                                                                             |                                                              |   |
|            |                                                                               |                                                                                                    |                                                              |   |
|            |                                                                               |                                                                                                    | มอบนมาองาน                                                   |   |

- 7.1.1. เจ้าหน้าที่คณะตรวจสอบความถูกต้อง/แนบบันทึกนำส่งฝ่ายวิจัย
  - 7.1.1.1. หากข้อมูลถูกต้อง ให้ทำเครื่องหมายถูกที่ช่อง "เอกสารถูกต้อง และครบถ้วน" แนบไฟล์เอกสารบันทึกนำส่งให้กับเจ้าหน้าที่ฝ่าย
     วิจัย และคลิกปุ่มยืนยัน
  - 7.1.1.2. หากข้อมูลผิดพลาด ให้นำเครื่องหมายถูกออกจากช่อง "เอกสาร ถูกต้องและครบถ้วน" และแสดงความคิดเห็นเพื่ออธิบายข้อผิดพลาด หรือต้องการให้ผู้สมัครเพิ่มเติมข้อมูล กระบวนการจะกลับไปที่ เจ้าหน้าที่ฝ่ายวิจัยส่งเอกสารเบิกเงินงวดอีกครั้ง และจะส่งข้อมูล ไปยังอีเมลของผู้รับทุน

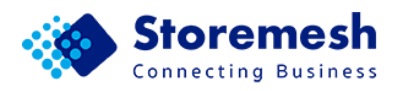

| Pramkamon<br>Pramkamon@storemesh.com |                                          | ■ Workflow<br>Fast Track > #193 > Faculty Staff Approve Close Bank Account Documents / #4202           ตรวจสอบความถูกต้อง/แนบบันทึกน่าส่งฝ่ายวิจัย |         |  |
|--------------------------------------|------------------------------------------|----------------------------------------------------------------------------------------------------|---------|--|
| :=                                   | รายการข้อมูล                             | 🔲 เอกสารถูกต้องและครบท์วน                                                                                                    |         |  |
| Ê                                    | 🖹 Workflow แสดงความติดเห็น               |                                                                                                    |         |  |
|                                      | งานที่รอต่าเห็นการ 1                     | 1<br>เจ้าหน้าที่คณะแนบบันทึกน่าส่ง ( กรุณาอย่าเซฟไฟล์ข้อมูลใหม่ ทับไฟล์ข้อมูลเดิม หรือลบไฟล์ข้อมูลเดิมทั้ง )                                       |         |  |
|                                      | การ์ดที่ยังไม่ได้มอบหมาย 1<br>ทุนทั้งหมด | ศาลธิภายชื่อเอกศาร<br>FILE fast_track/faculty_attachedfile/2_fasttrackนานากน่าสงคณะ_Sa89q6O.pdf -                                                  | ×       |  |
|                                      | Center of Excellence                     | ร่างอันกอร์โลเอกสาร<br>FILE fast_track/faculty_attachedfile/2_fasttrackนามากนำสงคณะ_8hyUwzC.pdf -                                                  | ×       |  |
|                                      | Fast Track                               | +                                                                                                    |         |  |
|                                      | Ph.D. Scholarship                        |                                                                                                    | อื่นอัน |  |

- 7.2. เจ้าหน้าที่ฝ่ายวิจัยตรวจสอบความครบถ้วนของเอกสารการปิดบัญชี
- 7.3. การดำเนินการสมัครทุน Fast Track เสร็จสิ้น